Caretakers are now able to upload documents directly into their student's account. To do so login to Connexus.com

• Once logged in to your Caretaker Homepage:

| VVelcome, !                                                                                                    |                                                                                                    |                                                                |                         |
|----------------------------------------------------------------------------------------------------|----------------------------------------------------------------------------------------------------|----------------------------------------------------------------|-------------------------|
| Welcome back to school! Please be                                                                                                    | sure you complete your LEAP or Sc                                                                       | antron this week!                                              |                         |
| Brian 👔                                                                                                    |                                                                                                    | 5th Grade   Homeroom Teache                                    | r: Sherry Chapman-Dixon |
| To Do List:<br>Learn about <u>Learning Coach</u><br><u>Refresher and Updates</u><br>(Returning Learning Coach<br>Orientation).<br>Verify your <u>Password Recovery</u><br><u>Email Address</u><br>Record <u>attendance</u> . | <ul> <li>Q₁ Run the Scheduler</li> <li>☑ Planner</li> <li>☆ Grade Book</li> <li>☑ Data Views</li> </ul> | View Course Details >         • Nakita has 10 overdue lessons. | Overall Score:          |
| Biance 🗉 🗊                                                                                                    | Enrollment Details Please click Continue to comple                                                      | te the required post-enrollment tasks for Nakita.              | Continue                |

On your Caretaker Homepage Click on the <u>Data Views</u> Link

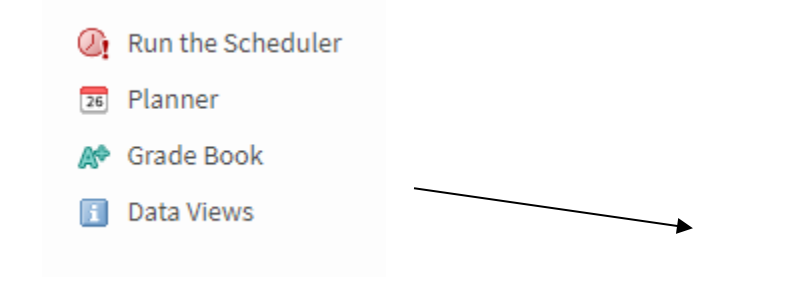

This will take you to a page with a number of links. Select Multifile Student Document Upload

- MAP 1718 Scores Winter
- MAP Test Scores Measures of Academic Progress Test
- Media Consent and Release CA Student To be con
- <u>Multifile Student Document Upload</u> Upload studer
- NHS/NJHS Membership Candidacy Form
- Personalized Learning Plan (PLP) 2018-2019 Perso
- PSAT Results PSAT Results for grades 8th-11th.
- SAT Results SAT results for students in grades 9-12
- Scantron Performance Series Test Results 2013-14

## Multifile Student Document Upload -

## Preferred Way to Upload Documents

Use the following method to speed up processing:

- Sort your documents according to category: proof of residency, immunization records, or academic documents.
- Scan documents.
- Combine multiple documents of the same category into a single PDF file.
- Give your document a file name that includes the student's name and a brief description of the document, like this: JessicaSmith\_ImmunizationRecord.
- Upload your file to the appropriate category using the Add Files button.

Important: Add all of the files you wish to submit before clicking Continue. Once you click Continue, you will not be able to upload more to that category until the enrollment team has reviewed the documents.

## Alternate Ways to Submit Documents

Documents may also be submitted by fax or by mail. Get more information.

| Other Supplemental Documents                                                                                                    |
|----------------------------------------------------------------------------------------------------|
| There may be other supplemental documents requested by staff. If instructed, load such files in this section.                                                                                          |
| Add Files Please use. doc,. docx,. gif, Jpeg, .jpg, .pdf, .png, .tif, or .txt format. File size may not exceed 100 MB. Your file(s) will not be associated with your account until your save this page |
| ussociated with your account and you save and page.                                                                                                    |

| Continue |  |
|----------|--|
| continue |  |

You will then need to select the file on Your Computer. You can select multiple files.

This will take you to the page to upload your documents. Verify you are uploading for the correct student and click on the add Button

?

| Open                                                                                                    |                  |          |        |                   |            | > |
|----------------------------------------------------------------------------------------------------|------------------|----------|--------|-------------------|------------|---|
| - $\rightarrow$ $\checkmark$ $\uparrow$ $\square$ $\rightarrow$ This PC $\Rightarrow$ Documents $\Rightarrow$ Custom Office Templates           |                  |          | v ē    | earch Custom Off  | ice Templa | P |
| Drganize 🔻 New folder                                                                                                    |                  |          |        |                   | •          | ? |
| 🕂 Downloads 🖈 ^ Name                                                                                                    | Date modified    | Туре     | Size   |                   |            |   |
| <ul> <li>Pictures  Student Document</li> <li>18-19 Custody D</li> <li>18-19 General Er</li> <li>2018 Weekly Doc</li> <li>Camera Boll</li> </ul> | 9/6/2018 6:19 PM | PDF File | 140 KB |                   |            |   |
| This PC Desktop Documents Downloads Music                                                                                                    |                  |          |        |                   |            |   |
| Pictures Videos Local Disk (C:)                                                                                                    |                  |          |        |                   |            |   |
| File name:                                                                                                    |                  |          | ~      | All Files<br>Open | Cancel     | ~ |

Once upload verify you selected the right document and hit Continue

Documents may also be submitted by fax or by mail. Get more information.

| Other Supplemental Documents                                                                                                    |                                                 |
|----------------------------------------------------------------------------------------------------|-------------------------------------------------|
| There may be other supplemental documents requested by staff.                                                                                     | If instructed, load such files in this section. |
| Add Files                                                                                                    |                                                 |
| Student Document.pdf<br>- 139 KB                                                                                                    | ×                                               |
| Please use.doc, .docx, .gif, .jpeg, .jpg, .pdf, .png, .tif, or .txt format. File size n<br>associated with your account until you save this page. | nay not exceed 100 MB. Your file(s) will not be |

Continue

The next screen will verify the documents you uploaded. Click Okay and you are finished.

| You Have Successfully Uploaded Documentation -                                                                                                    |
|----------------------------------------------------------------------------------------------------|
| The following documents were successfully uploaded. Please allow 3 business days for document processing. The status of your document(s) will be<br>updated in the Enrollment Details section of your Caretaker Home Page. Enrollment Details will also display any remaining documents that are<br>needed. |
| Other Supplemental Documents                                                                                                    |
| ОК                                                                                                    |